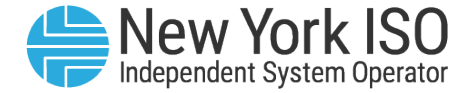

### ICAP AMS Software Changes for Energy Storage Resources (ESR)

#### Meghan Castellano

**Engineer, ICAP Market Operations** 

#### **MP Informational WebEx**

March 23, 2020

### **Overview**

#### • The ESR Project will be implemented by Sept/2020

- Dec/2017 NYISO published MDCP for Energy Storage Integration
- Feb/2018 FERC issued Order 841
- Dec/2018 NYISO submitted ESR participation model and tariff revisions to FERC
- Dec/2019 FERC accepted majority of ESR participation model with limited further directives

#### • NYISO Project B629: ESR Participation Model

- Sept/2020 ESR software release target
- Comprehensive ESR Implementation Training provided in time for go-live
- ICAP AMS Software Changes for ESR Participation Model
  - Mar/2020 ICAP AMS software change include DMNC screen enhancements
  - New Generation Type for ESR DMNC tests
  - Resource Type required on all upload files

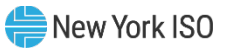

### **Overview**

#### ICAP Manual revisions for ESRs (pending May/2020 BIC Vote):

- ICAP Manual Sections 4.2.2, 4.5, and 4.8.1
- Attachment D
- Attachment J Sections 1, 2, and 3 including subsections
  - New Section 3.7 Calculation of UCAP for Energy Storage Resources including Average Unavailability Factor discussed at ICAPWG
- Attachment K

#### ICAP AMS User's Guide revisions for ESRs include:

- Section 4 Certification
  - Certification screens display ESRs as any other Generator or RMR resource
- Section 11 Dependable Maximum Net Capability (DMNC)
  - Generation Type to Test Hours Cross-Reference update
- Section 14 DMNC Upload/Download

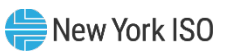

### **Overview**

#### ICAP AMS Software Changes: DMNC Screen Enhancements

- New user interface for Mar/2020 deployment
  - New "DMNC Results" screen replaces former "Maintain DMNC" screen
  - New "Monthly DMNC" screen replaces former "View Monthly DMNC" screen
  - Updated UCAP\_UPLOAD\_DMNC and UCAP\_DOWNLOAD\_DMNC to include new required Resource Type parameter
- ESR's Generation Type will be 'Storage'
- ESR's Minimum Number of DMNC Test Hours will be 4
- An ESR may operate at a de-rated DMNC value to meet the 4-hour test requirement
  - Example: a 4 MWh ESR may conduct its DMNC test at 1 MW for each tested hour
- An ESR will not be eligible for Ambient Condition Dependent status

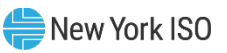

## **DMNC Screens**

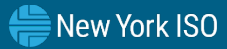

#### User navigates to DMNC Results

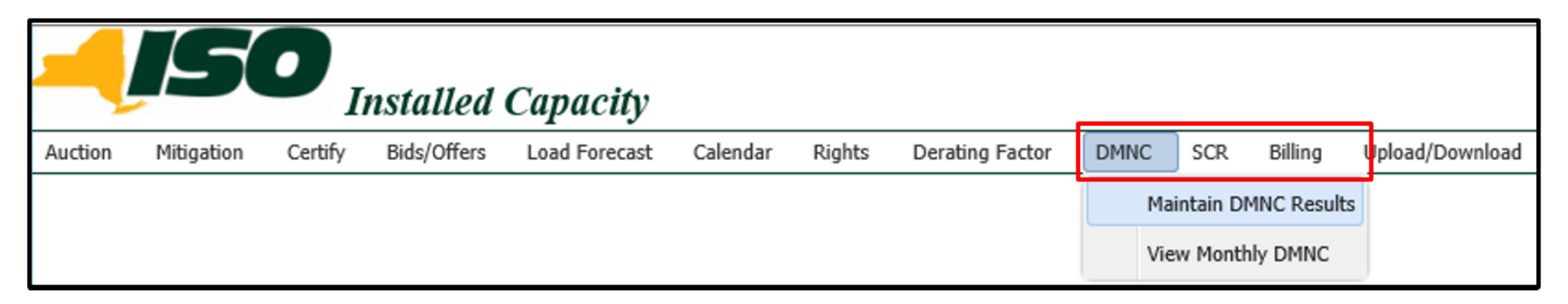

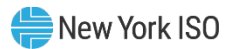

#### • Filter using the search/filter row

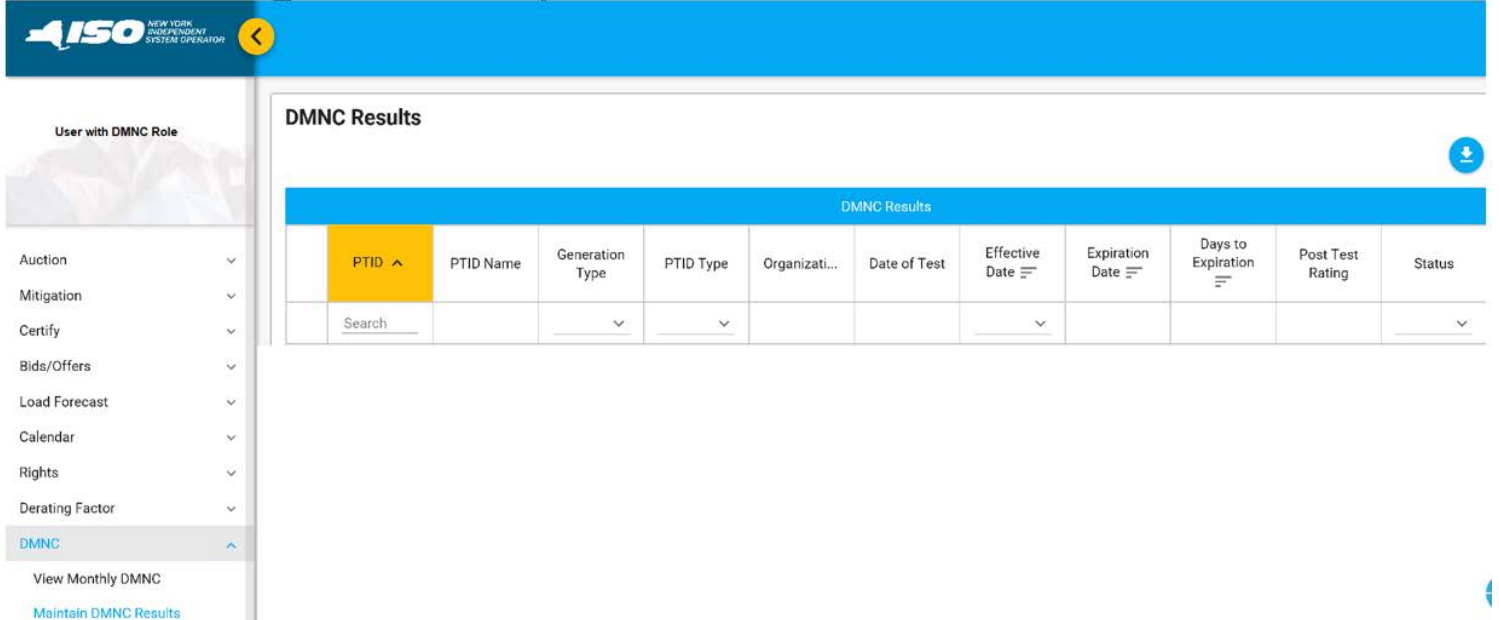

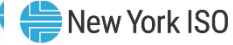

#### • *Generation Type* filter includes 'Storage'

|                         | NT RATOR      |                    |           |              |              |                |                 |                          |                     |                     |
|-------------------------|---------------|--------------------|-----------|--------------|--------------|----------------|-----------------|--------------------------|---------------------|---------------------|
| DMNC Results            |               |                    |           |              |              |                |                 |                          |                     | _                   |
|                         |               |                    |           |              | DMNC Results |                |                 |                          |                     | e                   |
| PTID 🛧                  | PTID Name     | Generation<br>Type | PTID Type | Organization | Date of Test | Effective Date | Expiration Date | Days to<br>Expiration == | Post Test<br>Rating | Status              |
| Search                  |               | STORAGE 🗸          | ~         |              |              | ~              |                 |                          |                     | ~                   |
|                         | 1             | LIMITED            | ^         |              |              |                |                 |                          |                     |                     |
| New York Independent Sy | stem Operator | OTHER              |           |              |              |                |                 |                          | ©2020               | All Rights Reserved |
|                         |               | LESR               |           |              |              |                |                 |                          |                     |                     |
|                         |               | SOLAR              | 1         |              |              |                |                 |                          |                     |                     |
|                         |               | STORAGE            | ~         |              |              |                |                 |                          |                     |                     |

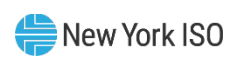

### New "DMNC Results" screen (View)

#### User filters and views desired DMNC Results

|                   | ATOR < |     |            |           |                    |           |                      |              |                  |                      |                         |                     |          |
|-------------------|--------|-----|------------|-----------|--------------------|-----------|----------------------|--------------|------------------|----------------------|-------------------------|---------------------|----------|
| MP with DMNC Role |        | DMN | IC Results |           |                    |           |                      |              |                  |                      |                         |                     | •        |
|                   | 9      |     |            |           |                    |           | ſ                    | DMNC Results |                  |                      |                         |                     | <b>U</b> |
| Auction           | ~      |     | PTID 🔨     | PTID Name | Generation<br>Type | PTID Type | Organization         | Date of Test | Effective Date   | Expiration<br>Date = | Days to<br>Expiration = | Post Test<br>Rating | Status   |
| Mitigation        | ~      |     | Search     |           | COMBINED           | ~         |                      |              | Winter 2018-2019 |                      |                         |                     | ×        |
| Certify           | ~      |     |            |           | COMPINED           |           |                      |              |                  |                      |                         |                     |          |
| Bids/Offers       | ~      | >   | 12345      | BV CC 1   | CYCLE              | Internal  | Big Valley<br>Gen Co | Jan 16, 2018 | Nov 1, 2018      | Apr 30, 2019         | -261                    | 162.7               | APPROVED |
| Load Forecast     | ~      |     |            |           |                    |           |                      |              |                  |                      |                         |                     |          |
| Calendar          | ~      | >   | 22222      | BV CC 2   | COMBINED<br>CYCLE  | Internal  | Big Valley<br>Gen Co | Jan 7, 2018  | Nov 1, 2018      | Apr 30, 2019         | -261                    | 260.0               | APPROVED |
| Rights            | ~      |     |            |           |                    |           |                      |              |                  |                      |                         |                     |          |
| Derating Factor   | ~      | >   | 34343      | BV CC 3   | COMBINED           | Internal  | Big Valley<br>Gen Co | Jan 17, 2018 | Nov 1, 2018      | Apr 30, 2019         | -261                    | 260.0               | APPROVED |
| DMNC              | ~      |     |            |           |                    |           |                      |              |                  |                      |                         |                     |          |

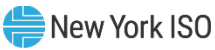

### New "DMNC Results" screen (View)

#### **DMNC Results – New Features**

- Blue icon on *Date of Test* indicates an "Out of Period Test"
- Red icon on *Post Test Rating* if the Pre Test Rating < Post Test Rating</p>

| DMNC Results |                      |                     |                         |
|--------------|----------------------|---------------------|-------------------------|
| Date of Test | Effective<br>Date == | Post Test<br>Rating | Status                  |
|              | <b>v</b>             |                     | ~                       |
| Sep 8, 2005  | out of Period Test   | 5.0 💽               | Pre Test < Post 1<br>st |
|              | 1                    | 5.0                 | APPROVED                |

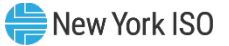

### New "DMNC Results" screen (View)

#### DMNC Results – New DMNC Test Details Panel

| ~                                                            | 12345                        | BV CC1 | COMBINED<br>CYCLE         | Internal | E             | Big Valley Gen Co | Jun 19, 2015 | May 1, 2 | 016 | Oct 31, 2016 | -100   | 135.5 | (1)   | APPROVED |
|--------------------------------------------------------------|------------------------------|--------|---------------------------|----------|---------------|-------------------|--------------|----------|-----|--------------|--------|-------|-------|----------|
| Begir                                                        | Hour:                        | 1      | 1 Demonstrated Capability |          |               |                   |              |          |     |              |        |       |       |          |
| Avera                                                        | Average Ambient Temp(°F): 92 |        |                           |          |               | Hour 1            | Hour 2       |          |     | Hour 2       | Hour A |       |       |          |
| Test                                                         | Temp(°F):                    | 66     |                           |          | Hour 1 Hour 2 |                   |              |          |     | Hour 3       | Hour 4 |       | ,     | werage   |
| Per C                                                        | urve(MW):                    | 135.5  |                           |          | 142           |                   | 142.7        | 7 142.   |     |              | 142.1  |       | 142.4 |          |
| Pre T                                                        | est Rating(MW):              | 133.8  |                           |          |               |                   |              |          |     |              |        |       |       |          |
| Post                                                         | Test Rating(MW):             | 135.5  |                           |          |               |                   |              |          |     |              |        |       |       |          |
| Diffe                                                        | ence(MW):                    | 1.7    |                           |          |               |                   |              |          |     |              |        |       |       |          |
| Rema                                                         | ırks:                        |        |                           |          |               |                   |              |          |     |              |        |       |       |          |
| Last Updated By: NYISO Last Updated: Jul 7, 2015 02:12:24 PM |                              |        |                           |          |               |                   |              |          |     |              |        |       |       |          |

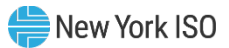

### New "DMNC Results" screen (Add)

DMNC Results – User with DMNC privilege can Add DMNC Result

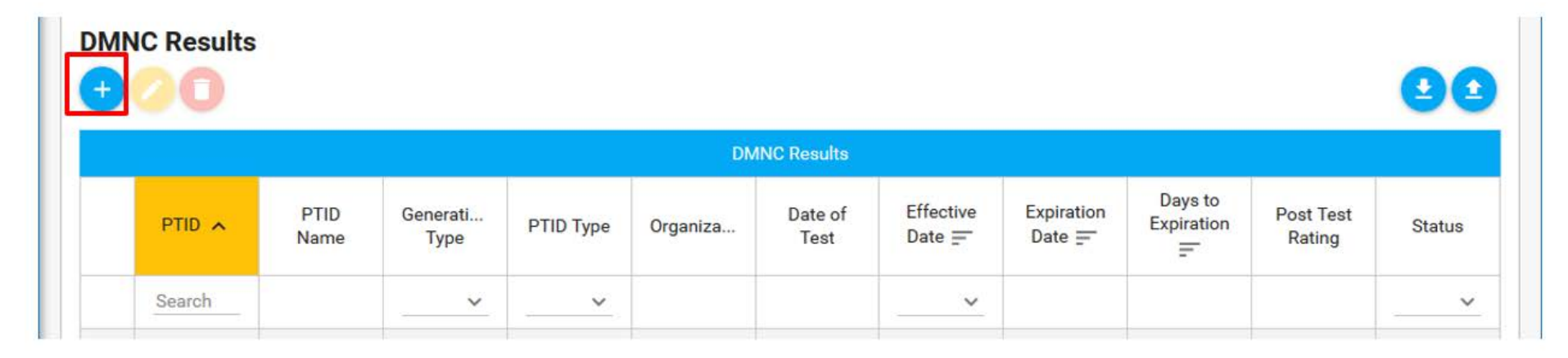

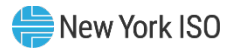

- User with DMNC privilege clicks add
- Add DMNC Result entry panel displays

| = |
|---|
| Ē |
|   |
|   |
|   |
|   |
|   |
|   |
|   |
|   |
|   |
|   |
|   |
|   |
|   |

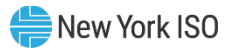

#### New "DMNC Results" screen (Add)

- Add DMNC Result entry panel
- Select PTID, Test Date, Effective Date, and Begin Hour

| Add DMNC Result   | × |
|-------------------|---|
| Select PTID       | ~ |
| Test Date         | Ē |
| Effective Date    | Ē |
| Begin Hour<br>0 ~ |   |

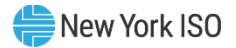

### New "DMNC Results" screen (Add)

Add DMNC Result entry panel

#### Enter the following information

- Starting Test Temperature
- Average Ambient Temperature
- Pre-test and Test Result MW data
- Remarks, if any
- Click Save icon to save DMNC Results
- Click Cancel icon to clear panel

| Average Am   | olent Temperature (°F) |  |
|--------------|------------------------|--|
| Pre Test Rat | ng (MW)                |  |
| Hour 1 (MW   |                        |  |
| Hour 2 (MW   |                        |  |
| Hour 3 (MW   |                        |  |
| Hour 4 (MW   |                        |  |
| Per Curve (M | (W)                    |  |
| Post Test R  | ting (MW)              |  |
| Remarks      |                        |  |
|              |                        |  |

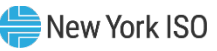

### New "DMNC Results" screen (Update)

- User with DMNC privilege selects row and clicks Edit icon
- Prior to Effective Date, update editable Remarks while the Status is 'Undecided' for selected DMNC Result

|        | 8            |                  |           |          |                 |                     |                      |                       |                     | 0      |
|--------|--------------|------------------|-----------|----------|-----------------|---------------------|----------------------|-----------------------|---------------------|--------|
|        |              |                  |           | DM       | NC Results      |                     |                      |                       |                     |        |
| PTID 🖍 | PTID<br>Name | Generati<br>Type | PTID Type | Organiza | Date of<br>Test | Effective<br>Date 🚍 | Expiration<br>Date = | Days to<br>Expiration | Post Test<br>Rating | Status |
| Search |              | ~                | ~         |          |                 | ~                   |                      |                       |                     | ~      |

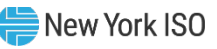

### New "DMNC Results" screen (Delete)

- User with DMNC privilege selects row and clicks Delete icon
- Prior to Effective Date, delete a selected DMNC Result while the Status is 'Undecided'

| INC Results |              |                  |           |          |                 |                     |                      |                       |                     | 99     |
|-------------|--------------|------------------|-----------|----------|-----------------|---------------------|----------------------|-----------------------|---------------------|--------|
|             |              |                  |           | DM       | NC Results      |                     |                      |                       |                     |        |
| PTID 🔺      | PTID<br>Name | Generati<br>Type | PTID Type | Organiza | Date of<br>Test | Effective<br>Date = | Expiration<br>Date = | Days to<br>Expiration | Post Test<br>Rating | Status |
| Search      |              | ~                | ~         |          |                 | ~                   |                      |                       |                     | ~      |

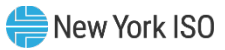

### New "Monthly DMNC" screen

#### User navigates to Monthly DMNC

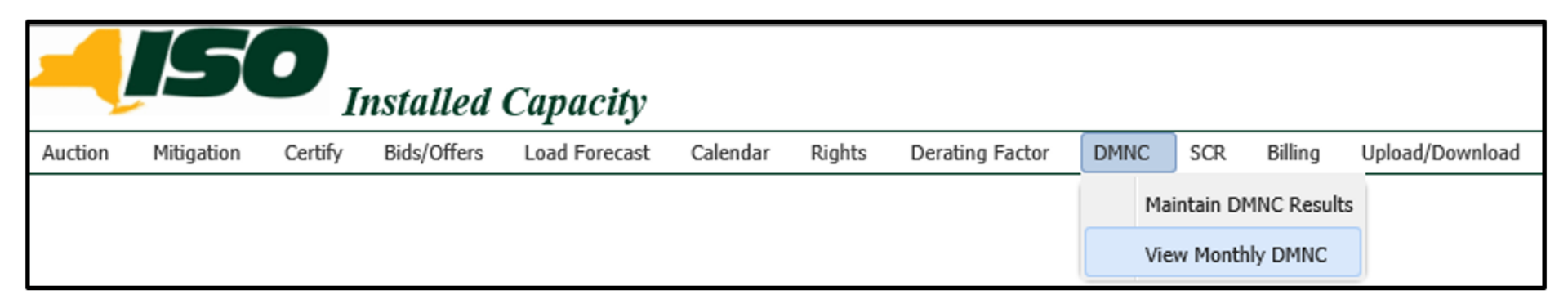

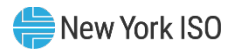

### New "Monthly DMNC" screen

Filter using the search/filter; Generation Type includes 'Storage'

|                        | катон | 9               |                    |                    |      |           |                  |          |          |                  |          |                 |
|------------------------|-------|-----------------|--------------------|--------------------|------|-----------|------------------|----------|----------|------------------|----------|-----------------|
| MP User with DMNC Role |       | Monthly DM      | INC                |                    |      |           |                  |          |          |                  |          |                 |
|                        |       |                 |                    |                    |      |           | onthly DMNC Resu | ilts     |          |                  |          |                 |
|                        |       | Organization    | PTID Type          | Generation<br>Type | PTID | PTID Name |                  |          | Season   | Winter 2018-2019 | ~        |                 |
| Auction                | ~     |                 | Internal 🗸         | STORAGE            |      |           | Nov 2018         | Dec 2018 | Jan 2019 | Feb 2019         | Mar 2019 | Apr 2019        |
| Mitigation             | ~     |                 |                    | LIMITED            | ^    |           |                  |          |          |                  |          |                 |
| Certify                | ~     | New York Indepe | endent System Oper | ra OTHER           |      |           |                  |          |          |                  | ©2020 AI | Rights Reserved |
| Bids/Offers            | ~     | -               |                    | LESR               | -    |           |                  |          |          |                  |          |                 |
| Load Forecast          | ~     |                 |                    | SOLAR              |      |           |                  |          |          |                  |          |                 |
| Calendar               | ~     |                 |                    | STORAGE            | ~    |           |                  |          |          |                  |          |                 |
| Rights                 | ~     |                 |                    |                    |      |           |                  |          |          |                  |          |                 |
| Derating Factor        | ~     |                 |                    |                    |      |           |                  |          |          |                  |          |                 |
| DMNC                   | ^     |                 |                    |                    |      |           |                  |          |          |                  |          |                 |
| View Monthly DMNC      |       |                 |                    |                    |      |           |                  |          |          |                  |          |                 |

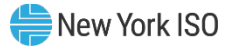

### New "Monthly DMNC" screen

#### User views their Monthly DMNC Results including *Date of Test* and *DMNC Rating*

Monthly DMNC

|                      | Monthly DMNC Results |                    |       |                            |              |             |          |                  |          |          |
|----------------------|----------------------|--------------------|-------|----------------------------|--------------|-------------|----------|------------------|----------|----------|
| Organization         | PTID Type            | Generation<br>Type | PTID  | PTID Name                  |              |             | Season   | Winter 2018-2019 | ~        |          |
|                      | Internal 🗸           | ~                  |       |                            | Nov 2018     | Dec 2018    | Jan 2019 | Feb 2019         | Mar 2019 | Apr 2019 |
| Big Valley           | Internal             |                    | 4204  |                            | Feb 15, 2018 |             |          |                  |          |          |
| Gen Co               | Internal             |                    | 4321  | EAST MONI                  | 5.3          | 5.3         | 5.3      | 5.3              | 5.3      | 5.3      |
| Big Valley<br>Gen Co | Internal             | FOSSIL FUEL        | 87654 | FAIRWEATHER<br>FOSSIL FUEL |              |             |          |                  |          |          |
|                      |                      |                    |       |                            | Dec 31, 2017 | ate of Test |          |                  |          |          |
| Big Valley<br>Gen Co | Internal             | HYDRO              | 76543 | BV HYDRO 2                 | 16.4 R       | ting 16.4   | 16.4     | 16.4             | 16.4     | 16.4     |

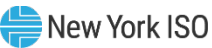

# DMNC Upload/Download

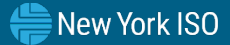

### New DMNC Upload/Download

 User can navigate to Upload/Download from menu on the ICAP AMS main page

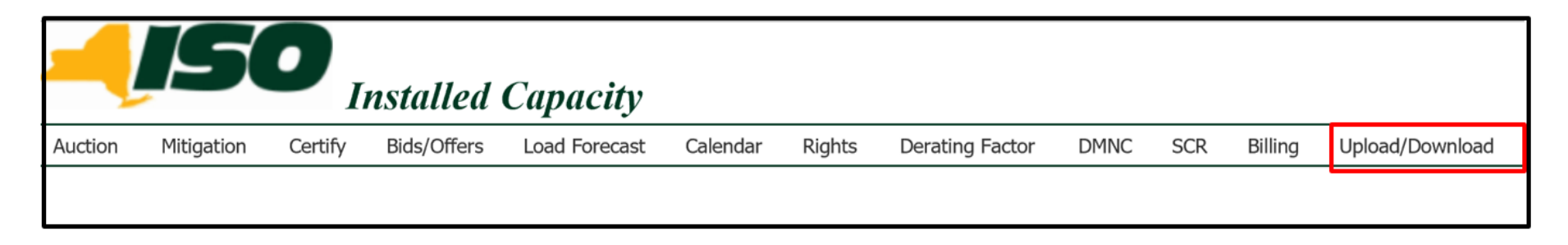

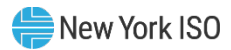

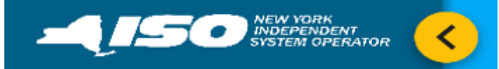

### New DMNC Upload/Download

 User can navigate to Upload/Download from the menu on the ICAP AMS new UI vertical menu MP User with DMNC Role

| Auction         | ~ |
|-----------------|---|
| Mitigation      | ~ |
| Certify         | ~ |
| Bids/Offers     | ~ |
| Load Forecast   | ~ |
| Calendar        | ~ |
| Rights          | ~ |
| Derating Factor | ~ |
| DMNC            | ~ |
| SCR             | ~ |
| Billing         | ~ |
| Upload/Download |   |

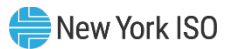

### New DMNC Upload/Download

#### User can navigate to Upload/Download from DMNC Results screen

| NUJIM ~   | DMNC Res | ults      |                    |           |            | MC Deputio      |                      |                       |                       |                     | ••     |  |
|-----------|----------|-----------|--------------------|-----------|------------|-----------------|----------------------|-----------------------|-----------------------|---------------------|--------|--|
| () Logout | PTID     | PTID Name | Generation<br>Type | PTID Type | Organizati | Date of<br>Test | Effective<br>Date == | Expiration<br>Date == | Days to<br>Expiration | Post Test<br>Rating | Status |  |
| Auction ~ | Search   | i         | ~                  | ~         |            |                 | ~                    |                       |                       |                     | ~      |  |

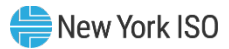

### Upload/Download

#### MP User submits Upload/Download Request File

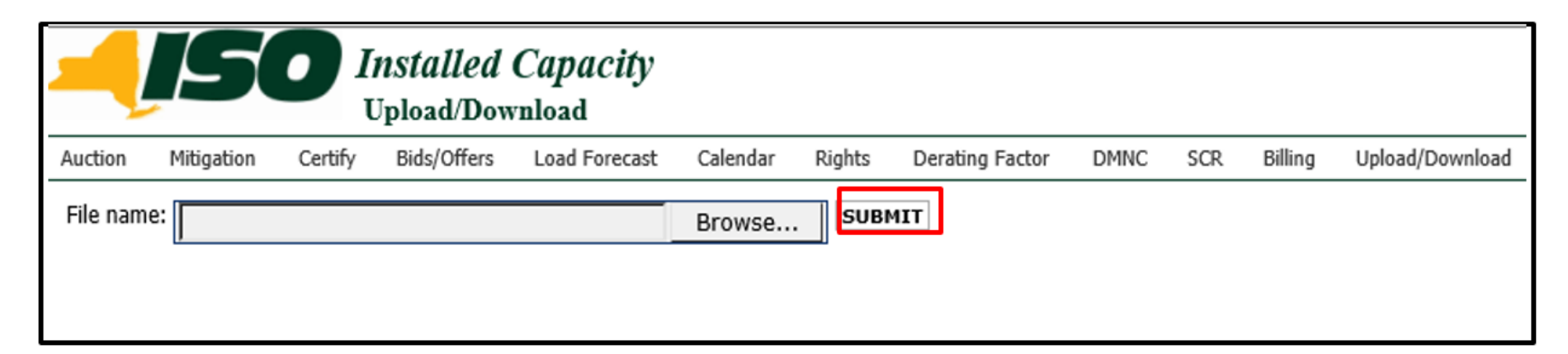

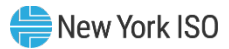

### **UPLOAD DMNC**

- New field <u>RESOURCE\_TYPE</u> in DMNC Upload Request File
  - Since PTID can be a Generator, a Load Modifier, or a Municipal, to fix a historic defect, user must now indicate RESOURCE\_TYPE = ['Gen', 'LM', or 'Muni']
    - RESOURCE\_TYPE for ESR will be 'Gen'
  - ICAP Automated Market System User's Guide section 14.6 will be updated to reflect a complete list of upload request parameters

Improved ERROR TEXT when user uploads a duplicate DMNC record

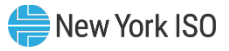

### **DOWNLOAD DMNC**

- Updated UCAP\_DOWNLOAD\_DMNC
- User filters for selected Season and clicks the Download icon

| Download DMNC Results |   |  |  |  |  |  |  |
|-----------------------|---|--|--|--|--|--|--|
| Winter 2018-2019      | ~ |  |  |  |  |  |  |
|                       |   |  |  |  |  |  |  |

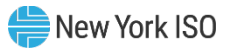

### **DOWNLOAD DMNC**

User views DMNC Download data as a CSV file

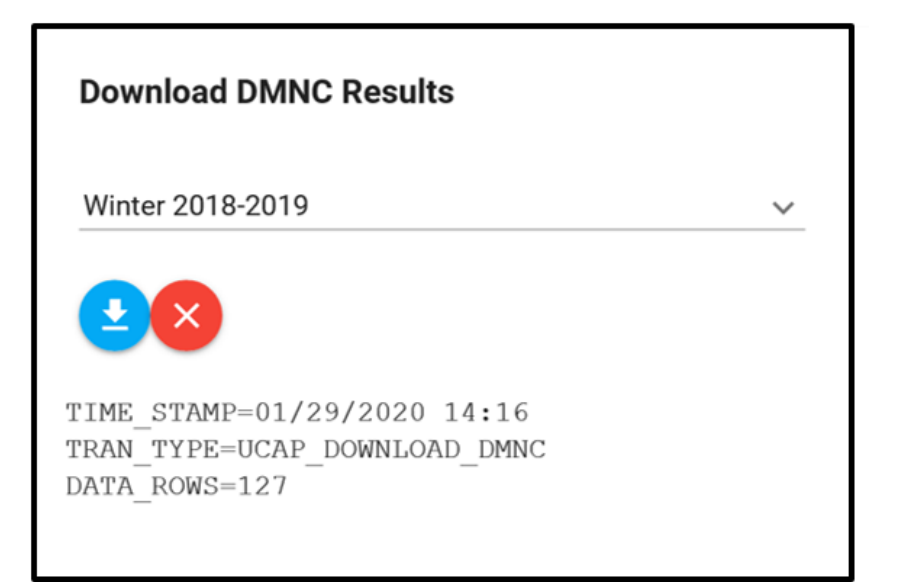

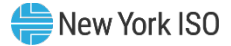

### **DOWNLOAD DMNC**

- New field <u>RESOURCE\_TYPE</u> in DMNC Download Response File
  - Since PTID can be a Generator, a Load Modifier, or a Municipal, to fix a historic defect, user must now indicate RESOURCE\_TYPE = ['Gen', 'LM', or 'Muni']
    - RESOURCE\_TYPE for ESR will be 'Gen'
  - ICAP Automated Market System User's Guide section 14.6 will be updated to reflect a complete list of download response parameters

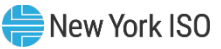

# **Questions?**

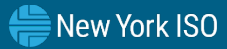

### Support

- For questions specific to the ICAP AMS software and UI changes presented in this WebEx, please contact NYISO Stakeholder Services
  - Email: <u>stakeholder\_services@nyiso.com</u>
  - Phone: 518-356-6060

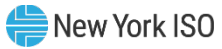